## Installing RingCentral Meetings Client

From the Google Search field in your web browser type in "RingCentral Meetings App"

| Ģ             | 66            | ogle              | ¢   |
|---------------|---------------|-------------------|-----|
| Q RingCentral | Meetings app  |                   | × 🌷 |
|               | Google Search | I'm Feeling Lucky |     |

Search results will appear (as below), select the first link to the www.ringcentral.com site

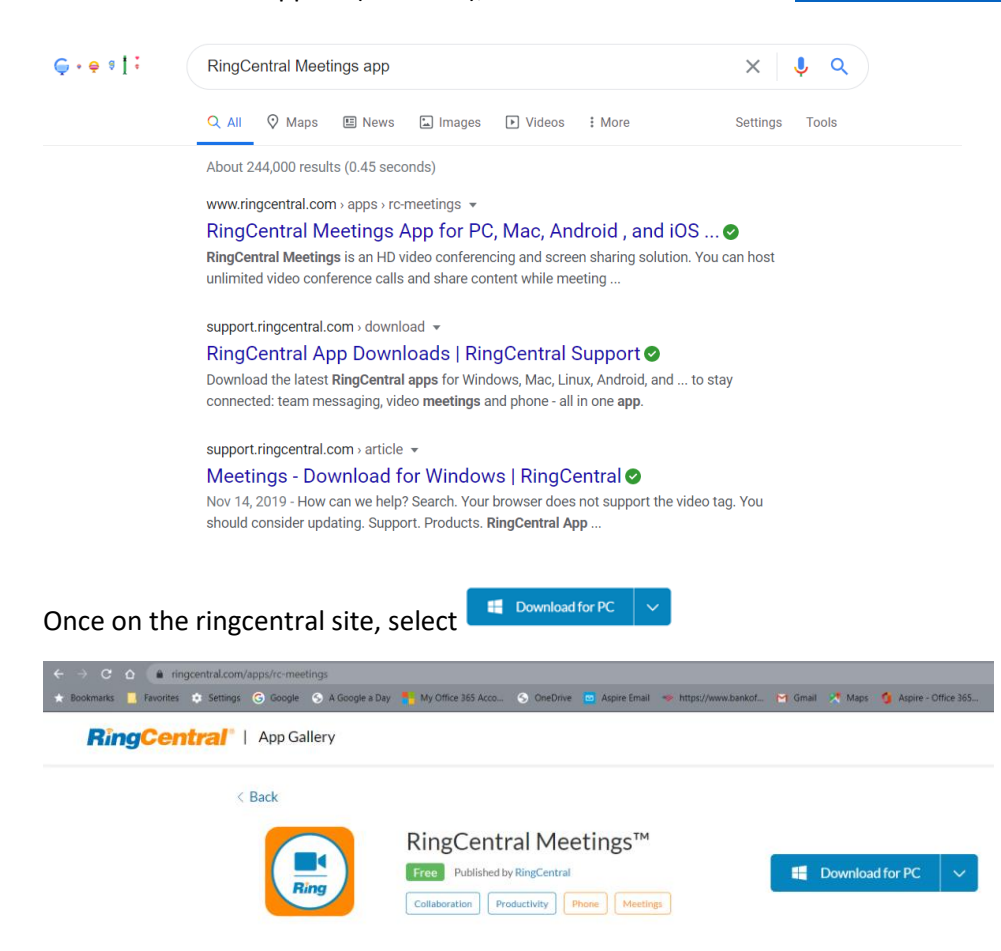

Depending on the Virus/Web protection software that the client is running on their system, they maybe prompted to confirm that they want to go to the site to install the .exe file

Just clock "proceed to site" or whatever will allow you to continue on to the install page

Select the Downloads folder on your local PC and then click "save"

| 💿 Save As                                                     |                         |                | ×        |
|---------------------------------------------------------------|-------------------------|----------------|----------|
| $\leftarrow \  \  \rightarrow \  \   \circ \  \   \uparrow$ ] | ~                       | ට 🔎 Search Mas | s Mutual |
| Organize 👻 New folder                                         |                         |                | • •      |
| 🖶 Downloads 🖈 ^ Name                                          | Status                  | Date modified  | Туре     |
| 🖹 Documents 🖈                                                 |                         |                |          |
| E Pictures 🖈                                                  | No items match your sea | arch.          |          |
| 📜 1501 Washing 🖈                                              |                         |                |          |
| JetSweep                                                      |                         |                |          |
| 📜 Nutanix FY21                                                |                         |                |          |
| Office 365                                                    |                         |                |          |
| Procurement                                                   |                         |                |          |
| <ul> <li>✓ ● OneDrive</li> </ul>                              |                         |                |          |
| > ] Documents 🗸 <                                             |                         |                | >        |
| File name: RCMeetingsClientSetup                              |                         |                | ~        |
| Save as type: Application                                     |                         |                | ~        |
| . At a late                                                   |                         |                |          |
| ∧ Hide Folders                                                |                         | Save           | Cancel   |

You might see another message from Microsoft (see below), just click "Install anyway"

| Microsoft-verified app                                                             |
|------------------------------------------------------------------------------------|
| Installing apps from the Store helps protect your PC and keep it running smoothly. |
| Get apps from Store Install anyway                                                 |
| Change my app recommendation settings >                                            |
|                                                                                    |
|                                                                                    |
|                                                                                    |

Once the application is installed, launch and login with an email address.

The install of this application should not prompt for any subscription, credit card, etc. This software is free.